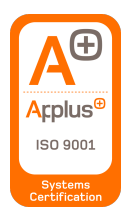

www.gestion400.com

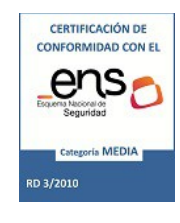

# Portal del Empleado

# Manual del Usuario

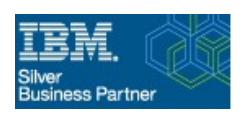

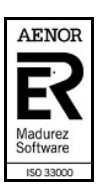

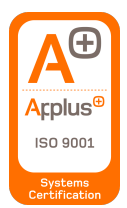

www.gestion400.com

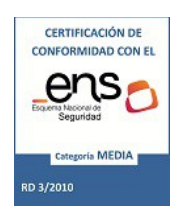

### Índice

| Acceso a la aplicación  | 3  |
|-------------------------|----|
| Usuario y contraseña    | 3  |
| Certificado electrónico | 4  |
| Cambiar contraseña      | 5  |
| Mis datos personal      | 5  |
| Descarga de nómina      | 6  |
| Petición de permisos    | 7  |
| Día a día               | 12 |
| Por rangos              | 12 |
| Tareas pendientes       | 16 |
| Control de asistencias  | 17 |
| Consultar fichajes      | 17 |
| Computo mensual         | 20 |
| Parte de incidencias    | 20 |
|                         |    |

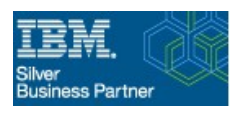

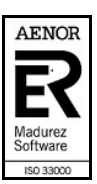

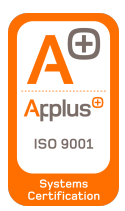

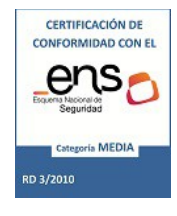

www.gestion400.com

### Acceso a la aplicación

Para acceder a la aplicación, actualmente hay dos métodos disponibles: Por usuario y contraseña o por certificado electrónico.

| Portal del                   | Empleado                  |
|------------------------------|---------------------------|
|                              | n SEA<br>to de Ejemplo    |
| Login con usuario/contraseña | Login con certificado     |
| Usuario                      | Selecciona el certificado |
| Password                     |                           |
| Introduce la contraseña      |                           |
| Login                        |                           |

Ilustración 1: Página de acceso al Portal del Empleado

### Usuario y contraseña

Para acceder de esta forma, tienes que introducir en el campo "Usuario" el NIF/DNI y en "Password" tu contraseña del portal.

| Login con usuario/contraseña |
|------------------------------|
| Usuario                      |
|                              |
| Password                     |
| •••••                        |
| Login                        |

Ilustración 2: Acceso mediante usuario y contraseña

Si es la primera vez que accedes al Portal o te has olvidado de la contraseña, puedes contactar con el administrador del Portal del Empleado para que te asigne una nueva.

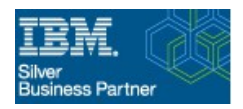

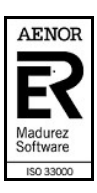

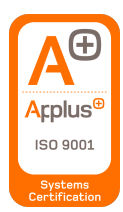

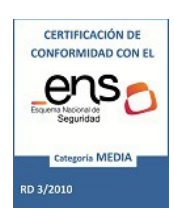

### Certificado electrónico

Con esta modalidad necesitas tener importado tu certificado electrónico en el navegador web con el que quieras acceder.

El importar el certificado electrónico depende del navegador, pero en la página <u>Preguntas</u> <u>frecuentes de la Sede Electrónica</u> se pueden encontrar instrucciones para importarlo para distintos dispositivos.

Una vez importado el certificado en el navegador web elegido tan solo tendremos que seleccionar el certificado con el que queramos registrarnos en la aplicación para poder acceder.

| El siguiente sitio ha pe                                                                                                    | dido que usted                           | se identifique o | on un certifica | do: |
|----------------------------------------------------------------------------------------------------|------------------------------------------|------------------|-----------------|-----|
| Organización: "                                                                                                    |                                          | "                |                 |     |
| Emitido bajo: " <b>Elija un certificado pa</b> r                                                                                                    | a presentarlo co                         | omo identificac  | ión:            |     |
|                                                                                                    |                                          |                  |                 | •   |
| Detalles del certificado                                                                                                    | seleccionado:                            |                  |                 |     |
| and active and an and a second second s |                                          |                  |                 |     |
| addressing to an an an                                                                                                    |                                          | U.               |                 |     |
|                                                                                                    | an an an an an an an an an an an an an a |                  | E               |     |
|                                                                                                    |                                          |                  |                 |     |

Ilustración 3: Acceso mediante certificado electrónico

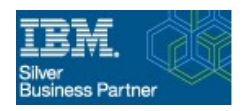

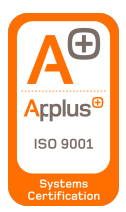

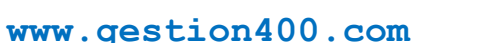

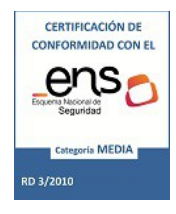

### Cambiar contraseña

Una vez estemos registrados en la aplicación, como usuarios podremos modificar nuestra contraseña desde el menú "Cambiar contraseña".

| Inicio                 |   |
|------------------------|---|
| Descarga de nómina     |   |
| Mis datos personales   |   |
| Petición de permisos   |   |
| Control de asistencias | • |
| Cambiar contraseña     |   |

Ilustración 4: Punto de menú: Cambiar contraseña

Desde aquí deberemos introducir nuestra contraseña actual y la contraseña nueva (dos veces) para cambiar nuestra contraseña.

### Mis datos personal

| Inicio                 |  |
|------------------------|--|
| Descarga de nómina     |  |
| Mis datos personales   |  |
| Petición de permisos   |  |
| Control de asistencias |  |
| Cambiar contraseña     |  |

Ilustración 5: Punto de menú: Mis datos personales

Desde este sitio, el usuario puede acceder a la información personal que está registrada en el sistema, para poder comprobar que la información esté correcta.

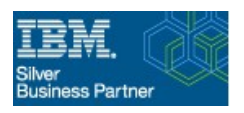

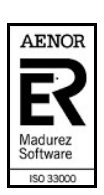

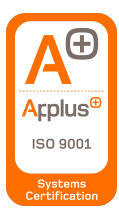

www.gestion400.com

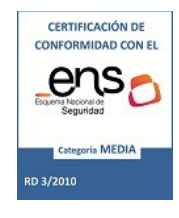

| Portal empleado - MIS DATOS PERSONALES                                                                                                    |                                                                |  |  |  |  |
|----------------------------------------------------------------------------------------------------|----------------------------------------------------------------|--|--|--|--|
| Código personal NIF<br>Nombre Primer apellido Segundo apellido<br>Datos personales Datos administrativos Formación                               |                                                                |  |  |  |  |
| ▼ Dirección                                                                                                    | - Información contacto                                         |  |  |  |  |
| Tipo de vía Bloque<br>Nombre vía pública Portal<br>Número Escalera<br>Planta Provincia<br>Puerta Municipio<br>Km Código postal<br>Duplicado      | Teléfono 1 Teléfono 2<br>Teléfono movil Correo electrónico Fax |  |  |  |  |
| Información de nacimiento      Nombre del padre     Pecha de nacimiento     Provincia de nacimiento     Municipio de nacimiento     Nacionalidad |                                                                |  |  |  |  |

Ilustración 6: Pantalla de datos personales de usuario

### Descarga de nómina

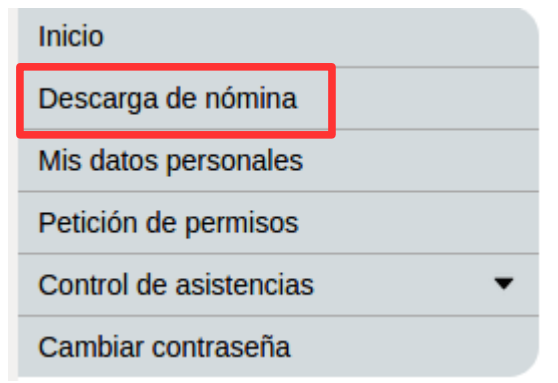

Ilustración 7: Punto de menú: Descarga de nómina

Esta pantalla permite al usuario descargar, en formato PDF, sus nóminas generadas por el sistema. Se dispone de un campo para seleccionar el mes y año deseados y si está accesible para su descarga descargará la nómina indicada.

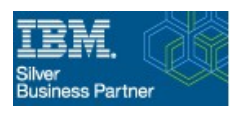

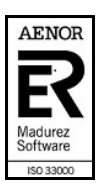

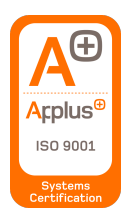

www.gestion400.com

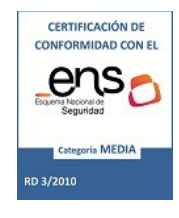

| Mes |      | - |  |
|-----|------|---|--|
| Año | 2020 |   |  |

Ilustración 8: Pantalla de descarga de nómina

## Petición de permisos

| Inicio                 |   |
|------------------------|---|
| Descarga de nómina     |   |
| Mis datos personales   |   |
| Petición de permisos   |   |
| Control de asistencias | • |
| Cambiar contraseña     |   |

Ilustración 9: Punto de menú: Petición de permisos

En esta sección es desde donde el usuario puede solicitar permisos a sus respectivos responsables de área para que estos las acepten o las denieguen.

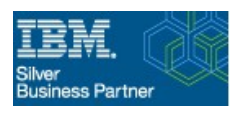

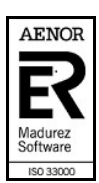

| gestion cualfocie<br>www.gestion400.com                                                          | ntos                       |
|--------------------------------------------------------------------------------------------------|----------------------------|
| Portal empleado - PERMISOS/LICENCIAS                                                             |                            |
| I4 Año anterior ►I Siguiente año                                                                 | Ø                          |
| Año 2020<br>Identificador Primer apellido Segundo apellido Segundo apellido                      |                            |
| ▼ Resumen                                                                                        |                            |
| Vacaciones Dias Propios Bon. Verano Bon. Locales Bon. Festivo Bon. Exceso                        |                            |
| Utilizados (0) Utilizados (0) Utilizados (0) Utilizados (0) Utilizados (0) Utilizados (0)        |                            |
| Disponibles (22) Disponibles (7) Disponibles (0) Disponibles (0) Disponibles (0) Disponibles (0) |                            |
| Pendientes Confirmados Denegados Cancelados                                                      |                            |
| F.Solicitud Descripción Tipo Causa                                                               | Siguiente validador 🝴 Días |
| ► ◆ = · contiene ·                                                                               |                            |
| No hay                                                                                           |                            |
| registios                                                                                        |                            |

Ilustración 10: Pantalla de permiso del usuario

Los permisos/vacaciones se agrupan para los distintos años del contrato actual del usuario. Por defecto la aplicación abrirá el gestor de vacaciones para el año actual, pero se puede navegar entre los distintos años dentro del contrato del usuario mediante las flechas encontradas en la parte superior de la pantalla.

|                         |           |                 |          | Portal emp       | leado - F |
|-------------------------|-----------|-----------------|----------|------------------|-----------|
| l∢ Año a                | nterior 🕨 | Siguiente año   |          |                  |           |
| Año                     | 2020      |                 | — Año ac | tual de permisos |           |
| Identificador<br>Nombre |           | Primer apellido | 1        | Segundo apellido |           |

Ilustración 11: Flechas de navegación entre años de vacaciones y año actual de las mismas

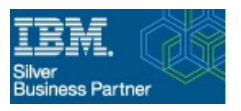

Mail: contacto@gestion400.com

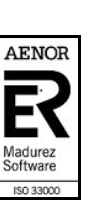

AD CON EL

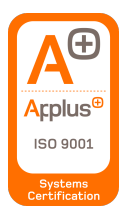

www.gestion400.com

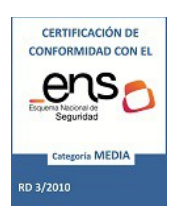

Desde esta pantalla también podemos visualizar un resumen de la cantidad de días que tenemos disponibles en el año de vacaciones que tengamos seleccionado. El resumen nos mostrará los días totales, solicitados y restantes de las siguientes categorías:

- Vacaciones
- Días propios
- Días de bonificación
  - Verano
  - $\circ$  Locales
  - Festivos
  - Exceso jornada

| <ul> <li>Resumen</li> </ul> |                  |                       |                  |                  |                       |
|-----------------------------|------------------|-----------------------|------------------|------------------|-----------------------|
| Vacaciones                  | Dias Propios     | Bon. Verano           | Bon. Locales     | Bon. Festivo     | Bon. Exceso           |
| Corresponden (22)           | Corresponden (7) | Corresponden (0)      | Corresponden (0) | Corresponden (0) | Corresponden (0)      |
| Utilizados (0)              | Utilizados (0)   | Utilizados <b>(0)</b> | Utilizados (0)   | Utilizados (0)   | Utilizados <b>(0)</b> |
| Disponibles (22)            | Disponibles (7)  | Disponibles (0)       | Disponibles (0)  | Disponibles (0)  | Disponibles (0)       |

#### Ilustración 12: Resumen de días de vacaciones disponibles

Abajo del todo tendremos la sección donde se mostrarán los permisos que hayamos solicitado desde el Portal del Empleado. Estos aparecerán en las distintas pestañas dependiendo del estado en el que se encuentren:

• <u>Pendientes:</u>

Los permisos que aun no han sido validados por los responsables de área.

• Confirmados:

Los permisos que han finalizado todo el circuito de validación y que ha recibido la confirmación de todos los responsables del área.

• <u>Denegados:</u>

Los permisos que han finalizado todo el circuito de validación pero no ha recibido la confirmación de todos los responsables del área.

• <u>Cancelados:</u>

Los permisos que solicito el usuario pero que cancelo después de haberlo solicitado. Esto se puede hacer siempre y cuando ningún responsable de área empezase el proceso de validación.

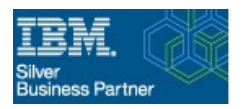

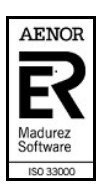

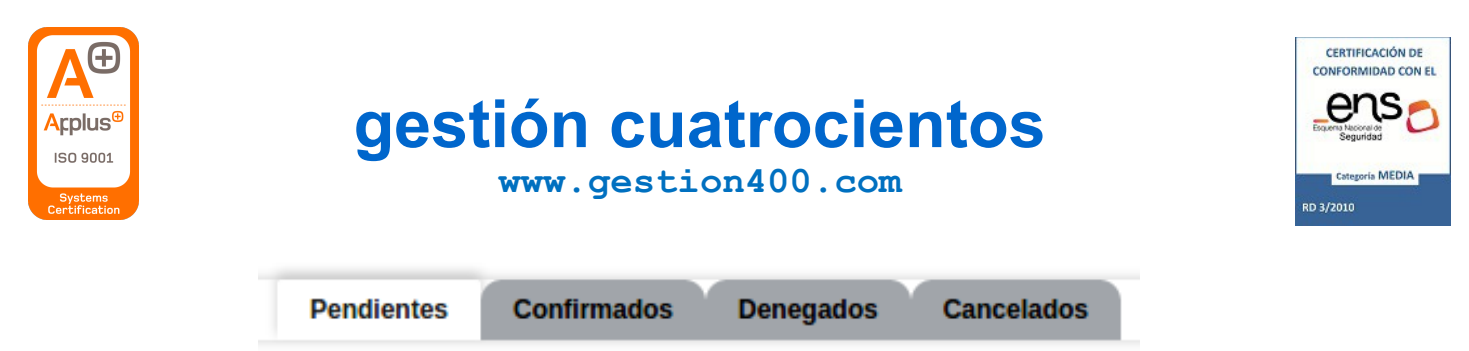

Ilustración 13: Pestañas para los distintos estados de los permisos

Si el tipo de permiso solicitado requiere que se le adjunte un justificante, aparecerá otra pestaña para los permisos que requieran uno y no lo tengan adjunto.

Al final de la pantalla se encuentra el botón "Solicitar permisos/licencias", es mediante este que realizamos las solicitudes de los permisos.

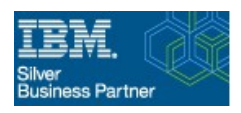

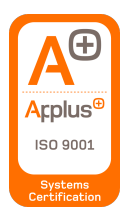

www.gestion400.com

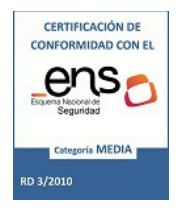

Solicitar permisos/licencias

Ilustración 14: Botón solicitar permisos

|                                                                                            |                                                                       | P                                                                    | ortal emplead                                                         | o - PERMISOS                                                          | LICENCIAS                                                            |            |              |                     |
|--------------------------------------------------------------------------------------------|-----------------------------------------------------------------------|----------------------------------------------------------------------|-----------------------------------------------------------------------|-----------------------------------------------------------------------|----------------------------------------------------------------------|------------|--------------|---------------------|
| ▼ Resumen                                                                                  |                                                                       |                                                                      |                                                                       |                                                                       |                                                                      |            |              |                     |
| Vacaciones<br>Corresponden <b>(22)</b><br>Utilizados <b>(0)</b><br>Disponibles <b>(22)</b> | Dias Propios<br>Corresponden (7)<br>Utilizados (0)<br>Disponibles (7) | Bon. Verano<br>Corresponden (0)<br>Utilizados (0)<br>Disponibles (0) | Bon. Locales<br>Corresponden (0)<br>Utilizados (0)<br>Disponibles (0) | Bon. Festivo<br>Corresponden (0)<br>Utilizados (0)<br>Disponibles (0) | Bon. Exceso<br>Corresponden (0)<br>Utilizados (0)<br>Disponibles (0) |            |              |                     |
| po permiso                                                                                 | •                                                                     | Añadir dias                                                          | 🛐 Añadir ra                                                           | ngo                                                                   |                                                                      |            |              |                     |
| Quitar seleccion                                                                           | ados                                                                  |                                                                      |                                                                       |                                                                       |                                                                      |            |              |                     |
| <ul> <li>Inic</li> <li>Inic</li> <li>o hay</li> </ul>                                      | io    Fin<br> =<br> =                                                 | ii Tipo po                                                           | ermiso 🌐                                                              | Causa                                                                 | ii Dias                                                              | ii Tipo bo | nificación 🛛 | Horași<br>Co-       |
| gistros                                                                                    | filas por página                                                      |                                                                      |                                                                       |                                                                       |                                                                      |            | Hay 0 reg    | gistros en la lista |
| Ø<br>ombre adjunto                                                                         |                                                                       |                                                                      |                                                                       |                                                                       |                                                                      |            |              |                     |
| ▼ Observaciones tr                                                                         | abajador                                                              |                                                                      |                                                                       |                                                                       |                                                                      |            |              |                     |

Ilustración 15: Pantalla solicitud de permisos

Una vez pulsado, nos trasladara a otra pantalla similar a la anterior, donde seguiremos teniendo un resumen de nuestros días de permisos disponibles. Pero aquí ya tendremos un desplegable donde podremos seleccionar el tipo de permiso que se quiere solicitar.

| Tipo permiso 📔 👻                     | Añadir días 🛐       | Añadir rango |
|--------------------------------------|---------------------|--------------|
| <ul> <li>Periodos en lote</li> </ul> |                     |              |
| Ilustración 16: Desplegab            | le indicar tipo per | miso         |

El caso de los permisos de tipo Otros, permisos personalizables por el personal R.R.H.H., se habilitará un segundo desplegable para seleccionar el subtipo del permiso. Estos permisos

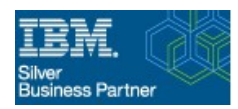

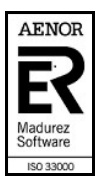

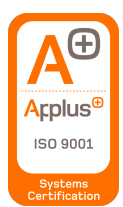

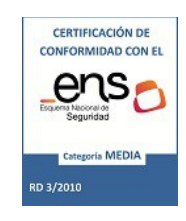

www.gestion400.com

gestión cuatrocientos

acostumbran a ser permisos como las visitas al médico, los permisos por matrimonio, sepelio, mudanza,...

| Tipo permiso | Otros      | •       | · | Causa |       |    |   | -   | Añadir | días 🖅 |
|--------------|------------|---------|---|-------|-------|----|---|-----|--------|--------|
| Periodo      | os en lote |         |   |       |       |    |   |     |        |        |
|              | *1         | <br>1.7 | P | -     | <br>_ | 1. | , | . 1 | -      |        |

Ilustración 17: Desplegable permisos personalizados entidad

Hay dos formas para solicitar los días:

### Día a día

Mediante esta forma se tiene que pulsar la opción de "Añadir días"

| •           | Añadir días | A         | ñadir rango |
|-------------|-------------|-----------|-------------|
|             |             |           |             |
| Ilustración | 18: Botón   | solicitar | "Día a día" |

Al realizar esto, se abrirá un calendario donde pulsando el día en cuestión nos seleccionara dichos días para el permiso. Se pueden pulsar tantos días como se quiera/necesite, siempre y cuando no sean superiores a la cantidad de días disponibles.

| ?   |     | Febrero, 2020 |             |     |         |     |  |  |  |
|-----|-----|---------------|-------------|-----|---------|-----|--|--|--|
| « 🗸 | <   |               | Ноу         |     | ۰.<br>۲ | » . |  |  |  |
| Lun | Mar | Mié           | Jue         | Vie | Sáb     | Dom |  |  |  |
|     |     |               |             |     | 1       | 2   |  |  |  |
| 3   | 4   | 5             | 6           | 7   | 8       | 9   |  |  |  |
| 10  | 11  | 12            | 13          | 14  | 15      | 16  |  |  |  |
| 17  | 18  | 19            | 20          | 21  | 22      | 23  |  |  |  |
| 24  | 25  | 26            | 27          | 28  | 29      |     |  |  |  |
|     |     | Selec         | ccionar feo | :ha |         |     |  |  |  |

Ilustración 19: Calendario seleccionar días

Por rangos

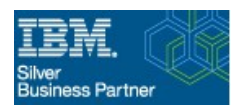

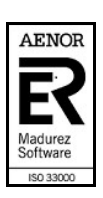

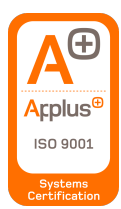

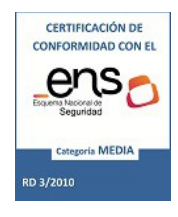

Mediante esta opción, se utiliza la opción "Añadir rango"

| •         | Añadir días 🖅           | Añadir rango |
|-----------|-------------------------|--------------|
|           |                         |              |
| <b>T1</b> | <b>2</b> 0 <b>D</b> / 1 | "D "         |

Ilustración 20: Botón solicitar "Por rango"

Esto abrirá un dialogo donde deberemos indicar una fecha de inicio y una fecha de fin. La aplicación seleccionara los días dentro de este rango como días solicitados.

| Añadir rango | o - Seleccion ra | ngo per | rmiso     |              | × |
|--------------|------------------|---------|-----------|--------------|---|
| Tipo permiso | Vacaciones       |         |           |              |   |
| Fecha inicio |                  |         | Fecha fin | Ö            |   |
|              |                  |         | 45        | dir Cancolar |   |

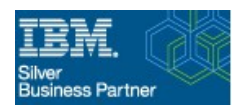

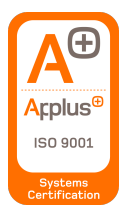

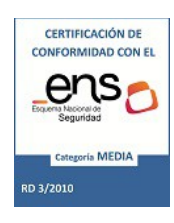

www.gestion400.com

Según vayamos seleccionando los días deseados para el permiso, estos irán apareciendo en la lista "Periodos en lote", ya sea "Día a día" o "Por rango".

| Tipo permiso |          | /acaciones  | •        |      | Añadir días 🖅 | Añadir rai | ngo       |    |      |   |      |
|--------------|----------|-------------|----------|------|---------------|------------|-----------|----|------|---|------|
| Period       | os e     | en lote     |          |      |               |            |           |    |      |   |      |
| 📋 Quita      | r sel    | leccionados |          |      |               |            |           |    |      |   |      |
| <b>\$</b> (  |          | Inicio 🛛    | Fin      | 1    | Tipo permiso  | 11         | Causa     | 11 | Días |   | Тіро |
| ► <          | <b>•</b> | = -         | =        | -    |               | •          |           | •  |      |   |      |
| 1            |          | 07/02/2020  | 07/02/   | 2020 | Vacaciones    |            | Día a día |    |      | 1 |      |
| 1            |          | 10/02/2020  | 12/02/   | 2020 | Vacaciones    |            | Por range |    |      | 3 |      |
| • 1          | Þ        | 10 filas po | r página |      |               |            |           |    |      |   |      |

### "Ilustración 21: Día seleccionado "Día a día" y "Por rango"

Una vez que tengamos todos los días que queramos, lo único que nos quedará es o adjuntar un documento y/o escribir unas observaciones para el mismo (en caso de que sea necesario).

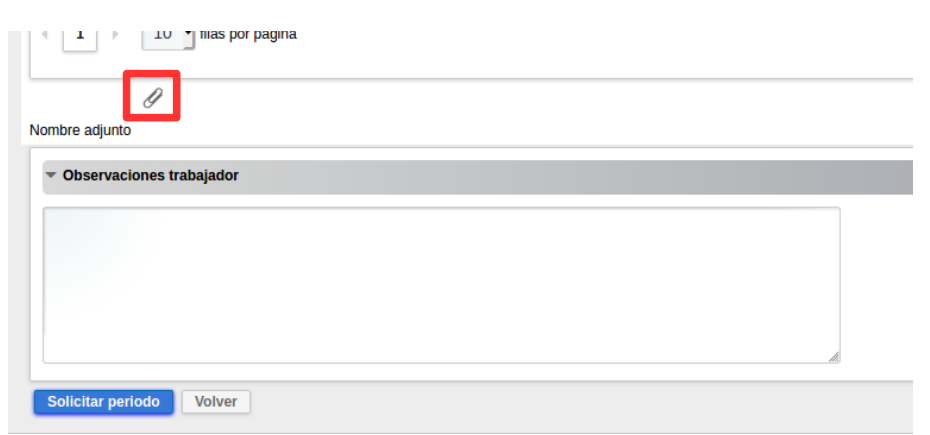

Ilustración 22: Botón adjuntar documento y campo observaciones

Cuando los datos del permiso estén correctos, podremos solicitarlo mediante el botón "Solicitar periodo".

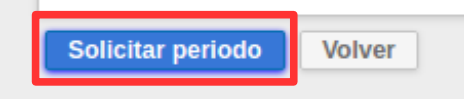

Ilustración 23: Botón solicitar periodo

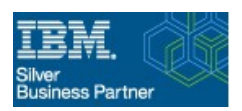

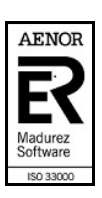

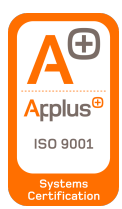

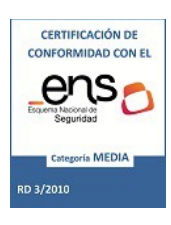

Cuando hayamos solicitado el periodo de permiso, nos aparecerá en la pestaña de permiso solicitado.

| Pendientes     | Confirmados       | Denegados   | Cancelados      | Justific  | antes |   |                    |
|----------------|-------------------|-------------|-----------------|-----------|-------|---|--------------------|
|                |                   |             |                 |           |       |   |                    |
| \$             |                   | F.Solicitud | Descripción     | 11        | Тіро  | 1 | Causa              |
| Þ              | ٢                 | = •         | contiene        | -         |       | - | -                  |
|                | Cancelar 🗌        | 13/01/2020  | 19/01, 26/01, 0 | 02/02, 09 | Otros |   | PERMISO POR VISIT/ |
| < <b>1</b> → [ | 10 🚽 filas por pá | igina       |                 |           |       |   |                    |

Si nos introducimos en el permiso solicitado, haciendo clic sobre este, podremos ver, junto con los datos del propio permiso, el estado del circuito de validación.

| Ver - Lote periodos                                                             |                              |            |       |                 |                   |      |                   |           | x                           |
|---------------------------------------------------------------------------------|------------------------------|------------|-------|-----------------|-------------------|------|-------------------|-----------|-----------------------------|
| Nombre trabajador<br>Descripción 28/03<br>F.Solicitud Es<br>Documento adjunto & | stado Pendiente              |            |       |                 |                   |      |                   |           |                             |
| Observaciones                                                                   |                              |            |       |                 |                   |      |                   |           |                             |
| ▼ Periodos lote                                                                 |                              |            |       |                 |                   |      |                   |           |                             |
| ¢ 0                                                                             | Inicio                       | Fin        | Тіро  |                 | Descripcion causa | Días | Horas             | permiso   |                             |
| ► Ø                                                                             |                              |            |       | •               |                   |      |                   |           |                             |
| Descargar justificante                                                          | 28/03/2018                   | 28/03/2018 | Otros |                 | PERMISO POR VISIT | ,    | 1,00              |           |                             |
| 1 I filas por pág                                                               | gina                         |            |       |                 |                   |      |                   |           | Hay 1 registros en la lista |
| <ul> <li>Prevision intervinientes</li> </ul>                                    |                              |            |       |                 |                   |      |                   |           |                             |
| 🗌 Número 🕴 Ha validaĝ                                                           | NIF                          | Nombre     |       | Primer apellido | 🛛 Segundo apellio | do 🗄 | Observaciones trậ | Actuación | Fecha actuación 🛙           |
| 🗌 1 🗸                                                                           | 4 <sup>1</sup> 1 compression |            |       |                 |                   |      |                   | CONFIRMAR | 04/02/2020                  |
| 2                                                                               |                              |            |       |                 |                   |      |                   |           |                             |
| 3                                                                               |                              |            |       |                 |                   |      |                   |           |                             |
| 4                                                                               |                              |            |       |                 |                   |      |                   |           |                             |
|                                                                                 |                              |            |       |                 |                   |      |                   |           | Cerrar                      |

Ilustración 24: Estado del circuito de validación del permiso

Cuando todos los responsables acepten la solicitud, o la denieguen, se mandara un correo electrónico al solicitante indicando el nuevo estado del permiso.

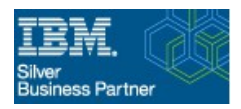

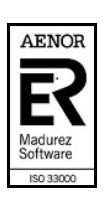

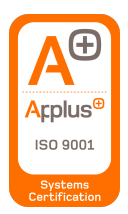

www.gestion400.com

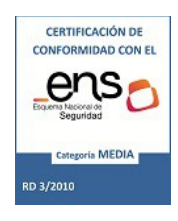

### Tareas pendientes

Esta sección que se encuentra en la parte superior izquierda de la pantalla muestra un resumen sobre las tareas que tiene pendientes por realizar el usuario actual.

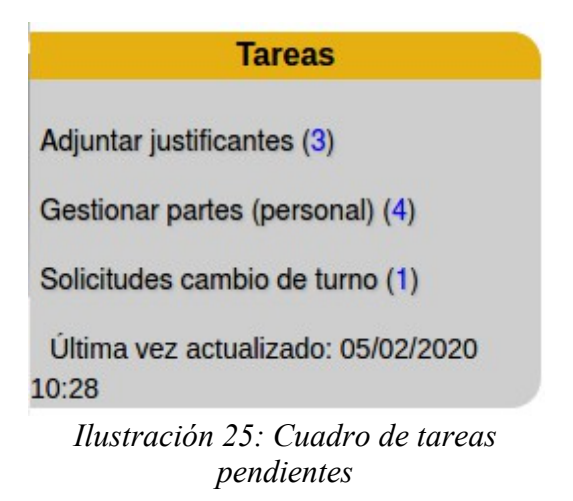

Estas tareas tienen una breve descripción y un numero indicando cuantas tareas pendientes tiene de cada tipo. La funcionalidad de este cuadro, a parte de notificar al usuario de sus tareas pendientes, es la de facilitar la navegación entre estas, ya que al pulsar sobre la descripción de la tarea pendiente abrirá directamente la pantalla donde se gestionan estas.

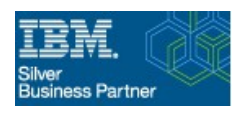

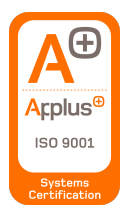

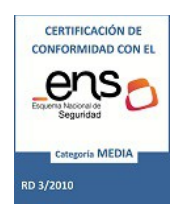

www.gestion400.com

### Control de asistencias

Desde el Portal del Empleado, también se puede acceder a funcionalidades relacionadas con la visualización de los fichajes de cada usuario, ya que se pueden tanto visualizar como notificar una funcionalidad para notificar incidencias que encuentres en tus fichajes diarios.

| Inicio                 |   |
|------------------------|---|
| Descarga de nómina     |   |
| Mis datos personales   |   |
| Petición de permisos   | _ |
| Control de asistencias | • |
| Cambiar contraseña     |   |

Ilustración 26: Punto de menú: Control de asistencias

Consultar fichajes

| Inicio                 |   |
|------------------------|---|
| Descarga de nómina     |   |
| Mis datos personales   |   |
| Petición de permisos   |   |
| Control de asistencias | • |
| Consulta fichajes      |   |
| Parte de incidencia    |   |
|                        |   |

Ilustración 27: Punto de menú: Consulta fichajes

Esta funcionalidad permite consultar los fichajes para cualquier día perteneciente al contrato del empleado.

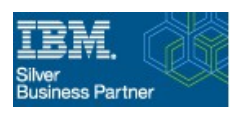

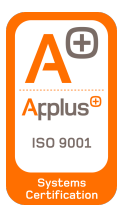

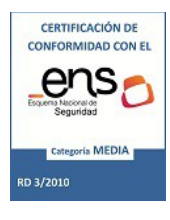

www.gestion400.com

| NIF<br>Nombre Primer apellido Segundo apellido Número de tarjeta                                                                                                    |                             |
|----------------------------------------------------------------------------------------------------|-----------------------------|
| ▼ Seleccione las fechas de inicio y fin de su consulta                                                                                                    |                             |
| Fecha inicio     Fecha fin     Consultar fecha     Exportar a PDF       Ver dias sin justificar     Image: Consultar fecha     Image: Consultar fecha     Image: Consultar fecha |                             |
| Resultado de su consulta       Total     Horas justificadas       Horas exigibles     Horas permiso       Horas baja                                                             |                             |
| Fichajes Permisos Bajas Calendario Dias sin justificar                                                                                                    |                             |
| X Generar Excel                                                                                                    |                             |
| 💠 🗌 Fecha 🛛 Hora 👘 Minuto 👘 Causa                                                                                                    | Movimiento                  |
| contiene                                                                                                    | • contiene •                |
| No hay<br>registros                                                                                                    |                             |
| 1     >     10 •     filas por página                                                                                                    | Hay 0 registros en la lista |

Ilustración 28: Pantalla consulta fichajes desde el Portal del Empleado

Para esto debemos indicar el rango de fechas que queremos consultar y utilizar una de las dos modalidades que hay disponibles para consultar los fichajes:

• Consultar fecha:

Esta modalidad rellenara la pantalla actual con la información solicitada, mostrando el computo total del tiempo para dicho día, mostrando los fichajes comprendidos entre el mismo, etc.

• Exportar a PDF:

Esta modalidad generará un PDF con un formato distinto, en este también nos mostrará el computo total de tiempo para el rango especificado pero los fichajes los mostrara dentro de una tabla, en la cual saldrá el tiempo comprendido entre el fichaje de entrada y salida junto con la incidencia del fichaje utilizada.

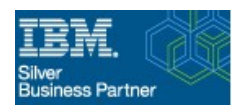

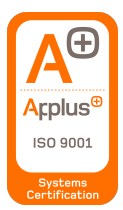

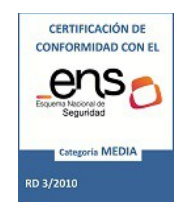

www.gestion400.com

| liiF<br>Iombre<br><b>Sele</b> | eccion                   | Primer ap                          | ellido Segur              | ndo apellido Núme         | ro de tarjeta 🐂          |                             |
|-------------------------------|--------------------------|------------------------------------|---------------------------|---------------------------|--------------------------|-----------------------------|
| Fecha<br>Ver dia              | inicio<br>s sin ju       | 24/09/2<br>stificar                | 2019 🖬 Fecha fin 🛛        | 1/09/2019 📋 Consultar f   | echa Exportar a PDF      |                             |
| <b>Res</b>                    | ultado<br>01:00          | de su consulta<br>Horas justificad | las 06:30 Horas exigibles | 07:30 Horas permiso 00:00 | ) Horas baja 00:00       |                             |
| Fich                          | n <b>ajes</b><br>nerar E | Permisos                           | Bajas Calendario          | Dias sin justificar       |                          |                             |
| \$                            |                          | Fecha 🗄                            | Hora                      | Minuto II                 | Causa                    | Movimiento                  |
| ×                             | ٠                        | = -                                | contiene 🗸                | contiene -                | contiene -               | contiene -                  |
| 0                             | $\Box$                   | 24/09/2019                         | 08                        | 00                        | ENTRADA NORMAL           | Entrada                     |
| 0                             | $\Box$                   | 24/09/2019                         | 10                        | 00                        | SALIDA CAFÉ              | Salida                      |
| 0                             |                          | 24/09/2019                         | 10                        | 15                        | REGRESO CAFÉ             | Entrada                     |
| 0                             |                          | 24/09/2019                         | 11                        | 00                        | SALIDA NORMAL            | Salida                      |
| 0                             | $\Box$                   | 24/09/2019                         | 11                        | 00                        | SALIDA VISITA MÉDICA     | Salida                      |
| 0                             |                          | 24/09/2019                         | 12                        | 00                        | REGRESO DE VISITA MÉDICA | Entrada                     |
| 0                             |                          | 24/09/2019                         | 12                        | 00                        | ENTRADA NORMAL           | Entrada                     |
| 0                             | $\Box$                   | 24/09/2019                         | 15                        | 30                        | SALIDA NORMAL            | Salida                      |
| • 1                           | •                        | 10 • filas po                      | or página                 |                           |                          | Hay 8 registros en la lista |

Ilustración 29: Consulta de fichajes desde la propia pantalla

|                                    | G400 Pruebas<br>Listado de Fichajes   |  |  |
|------------------------------------|---------------------------------------|--|--|
| Número de tarjeta:                 | Total horas trabajadas: 06:30 Horas   |  |  |
| Nombre:                            | Total de horas previstas: 07:30 Horas |  |  |
| Inicio: 24/09/2019 Fin: 24/09/2019 | Ajuste de saldo: 00:00 Horas          |  |  |

| Dia fichaje | H. entrada | H. salida | Trabajadas | Ini Incid. | Fin Incid. | Diferencia | Incidencia              | Horas previstas |
|-------------|------------|-----------|------------|------------|------------|------------|-------------------------|-----------------|
| 24/09/2019  | 08:00      | 11:00     | 03:00      |            |            |            | 00 ENTRADA NORMAL       | 07:30           |
|             |            |           |            | 10:00      | 10:15      | 00:15      | 03 SALIDA CAFÉ          |                 |
|             | 11:00      | 12:00     | 01:00      |            |            |            | 05 SALIDA VISITA MÉDICA |                 |
|             | 12:00      | 15:30     | 03:30      |            |            |            | 00 ENTRADA NORMAL       |                 |
|             |            |           |            |            |            |            | Total: 06:30            |                 |

Ilustración 30: Consulta de fichajes desde el PDF

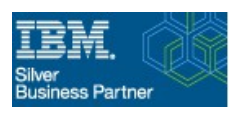

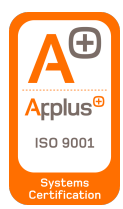

www.gestion400.com

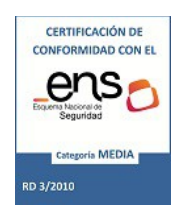

### Computo mensual

También se dispone de un recuadro en la parte superior izquierda, debajo del cuadro de tareas pendientes, para mostrar un resumen del computo mensual y diario del usuario, utilizando la información del los fichajes contenidos en el sistema.

| Cómputo Mens                         | ual      |
|--------------------------------------|----------|
| MES ACTUAL(FEBRERO                   | 2020)    |
| Exigibles hasta hoy                  | 22:30    |
| Justificadas hasta hoy               | 22:36    |
| Total hasta hoy                      | 00:06    |
| DÍA ACTUAL(05/02/20)                 |          |
| Exigibles hoy                        | 07:30    |
| Justificadas hoy                     | 07:30    |
| Total hoy                            | 00:00    |
| Última vez actualizado: 05/<br>11:09 | /02/2020 |
|                                      |          |

Ilustración 31: Cuadro de computo mensual de usuario

Esta información se va actualizando según pase el tiempo y facilita la gestión del tiempo actual del usuario.

### Parte de incidencias

| Inicio                 |   |
|------------------------|---|
| Descarga de nómina     |   |
| Mis datos personales   |   |
| Petición de permisos   |   |
| Control de asistencias | • |
| Consulta fichajes      |   |
| Parte de incidencia    |   |
| Cambiar contraseña     |   |

Ilustración 32: Punto de menú: Parte de incidencia

Esta funcionalidad esta planteada para que el propio usuario informe a sus responsables de área y/o a la sección de personal/R.R.H.H., área usualmente encargada de gestionar los fichajes de los usuarios, para notificar de errores que cometiesen a la hora de realizar los fichajes.

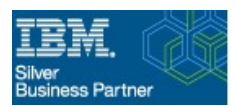

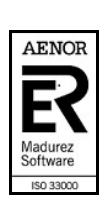

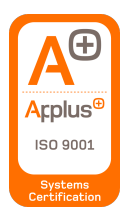

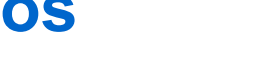

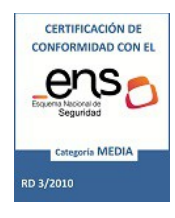

Desde esta pantalla podremos ver un historial de nuestras solicitudes y podremos solicitar nuevas también utilizando el botón habilitado en la parte inferior de la pantalla.

Crear nuevo parte de incidencia

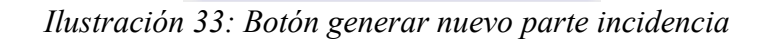

| Instrucciones                                                                                                |                                                                                                    |                                                                                          |                                                       |                                    |          |   |                        |                            |
|----------------------------------------------------------------------------------------------------|----------------------------------------------------------------------------------------------------|------------------------------------------------------------------------------------------|-------------------------------------------------------|------------------------------------|----------|---|------------------------|----------------------------|
| troduzca la fecha (<br>se produjo al salir<br>se produjo al entr<br>dique hora de entr<br>continuación, dese | de la incidencia y la l<br>r, indique la hora de s<br>rar, indique la hora de<br>rada y hora de salida<br>cribanos el motivo de | nora a la que se p<br>salida.<br>e entrada.<br>si no ha podido r<br>e la incidencia (p.e | rodujo.<br>ealizar el fichaje e<br>e. Se me ha olvida | en todo el día.<br>ado la tarjeta) |          |   |                        |                            |
| Parte de incider                                                                                             | ncia                                                                                                    |                                                                                          |                                                       |                                    |          |   |                        |                            |
| echa incidencia                                                                                              | ä                                                                                                    | Hora salida                                                                              | Hor                                                   | a entrada                          |          |   |                        |                            |
| ▼ Motivo                                                                                                    |                                                                                                    |                                                                                          |                                                       |                                    |          |   |                        |                            |
|                                                                                                    |                                                                                                    |                                                                                          |                                                       |                                    |          |   |                        |                            |
| <ul> <li>Documentos a</li> </ul>                                                                             | adjuntos                                                                                                    |                                                                                          |                                                       |                                    |          |   |                        |                            |
| 🧃 Quitar selecc                                                                                              | cionados 🕹 Desc                                                                                                    | argar 🖉 Adju                                                                             | ntar archivo                                          |                                    |          |   |                        |                            |
| \$                                                                                                    | Documento                                                                                                    |                                                                                          | Nombre                                                |                                    | Тіро     |   | Observaciones trabajad |                            |
| Þ                                                                                                    |                                                                                                    | •                                                                                        | contiene                                              | •                                  | contiene | - | contiene -             |                            |
| o hay registros                                                                                              |                                                                                                    |                                                                                          |                                                       |                                    |          |   |                        |                            |
| 1 + :                                                                                                    | 10 🚽 filas por págir                                                                                                    | a                                                                                        |                                                       |                                    |          |   |                        | Hay 0 registros en la list |
| nviar                                                                                                    |                                                                                                    |                                                                                          |                                                       |                                    |          |   |                        |                            |

Ilustración 34: Pantalla generar parte de incidencia

El parte de incidencia puede formarse indicando la fecha de la incidencia, y la hora de inicio y fin de esta, para poder matizar mejor la naturaleza de la incidencia que se está enviando se dispone de un campo de descripción para poder exponer el caso y la posibilidad de adjuntar documento, en caso que sea necesario.

Al enviar el parte, este podrá ser dirigido al responsable directo del área de personal al que pertenece el usuario o bien directamente al personal de R.R.H.H. encargados de gestionar las incidencias de fichajes, esto dependerá de la configuración preestablecida del portal.

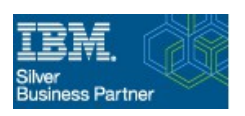

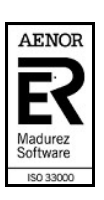